### Spis treści

| 1.         | Automatyczne usuwanie działek rolnych z wniosku roboczego                                                                                                    | 2                    |
|------------|----------------------------------------------------------------------------------------------------|----------------------|
| 2.         | Powierzchnia gruntów ornych na wydruku wniosku                                                                                                    | 2                    |
| 3.         | Działka poniżej 0,10 ha                                                                                                    | 3                    |
| 4.<br>upra | Różnice pomiędzy sumą powierzchni działek podrzędnych a powierzchnią działki nadrzędnej, powierzch<br>awy a powierzchnią działki rolnej                                                     | <b>nią</b><br>3      |
| 5.         | Personalizacja ONW                                                                                                    | 6                    |
| 6.         | Powierzchnie niekoszone – PRŚ/PRSK                                                                                                    | 6                    |
| 7.         | Deklaracja TUZ i TUZ_C do płatności PRŚ, PRSK, RE                                                                                                    | 7                    |
| 8.<br>obje | Deklaracja uprawy w przypadku, kiedy powierzchnia uprawy zgłoszona do płatności JPO jest większa niż<br>ęty zobowiązaniem rolnośrodowiskowym, rolno-środowiskowo-klimatycznym, ekologicznym | : <b>obszar</b><br>8 |
| 9.         | Deklaracja sadów tradycyjnych PRŚ/PRSK                                                                                                    | 8                    |
| 10.        | Deklaracja pakietu 7. Zachowanie zagrożonych zasobów genetycznych zwierząt w rolnictwie                                                                                                    | 9                    |
| 11.        | Brak powierzchni niekoszonej na wydruku                                                                                                    | 9                    |
| 12.        | Weryfikacja składowych oraz powierzchni na działce zadeklarowanej do płatności zalesieniowych                                                                                               | 10                   |
| 13.        | Wyrysowanie mniejszej powierzchni działki JPO_L na większej powierzchni działki zalesionej (Uprawa                                                                                          | <b>ZAL)</b> 11       |
| 14.        | Grunty niezgłoszone dla płatności zalesieniowych                                                                                                    | 14                   |

### 1. Automatyczne usuwanie działek rolnych z wniosku roboczego

W przypadku gdy uprawy posiadają błędy geometrii uniemożliwiające utworzenie na ich podstawie geometrii działki rolnej aplikacja usuwa takie działki rolne, wyświetlany jest dodatkowy komunikat z informacją na temat usuniętych działek rolnych.

Problem pojawia się przy próbie zapisania wniosku roboczego lub wysłania wniosku.

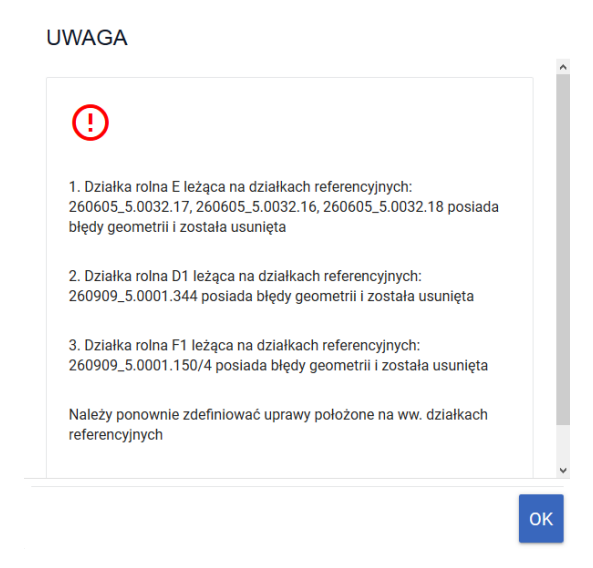

W tej sytuacji należy ponownie zdefiniować uprawy na wskazanych działkach referencyjnych lub poprawić geometrie upraw. W tym celu należy usunąć problematyczne geometrie upraw (te, do których generowane są błędy), zapisać wniosek, wyczyścić historię przeglądarki, zalogować się ponownie i ponownie utworzyć usunięte uprzednio geometrie.

W przypadku, gdy pomimo zastosowania opisanej powyżej ścieżki działka/działki nadal są usuwane przez aplikację należy zgłosić problem poprzez portal <u>POMOC.ARIMR.GOV.PL</u>

W przypadku wniosków już wysłanych zalecana jest weryfikacja w przeglądzie wniosku wysłanego, czy dla wszystkich narysowanych upraw wygenerowane zostały działki rolne.

### 2. Powierzchnia gruntów ornych na wydruku wniosku

W chwili obecnej w aplikacji eWniosekPlus występują błędy w prezentacji powierzchni gruntów ornych (sekcja VII, kolumna 10). Błąd dotyczy wydruku wniosku, tymczasem w aplikacji w zakładkach WNIOSEK i PODSUMOWANIE prezentowana jest prawidłowa powierzchnia gruntów ornych. Powierzchnia wyświetlana na wydruku wniosku nie będzie miała wpływu na dalszą obsługę wniosku i nie będzie podstawą do sankcjonowania rolnika. Uwaga: "Uprawa JPO" ze względu na brak informacji o roślinie nie została sparametryzowana, jako grunt orny.

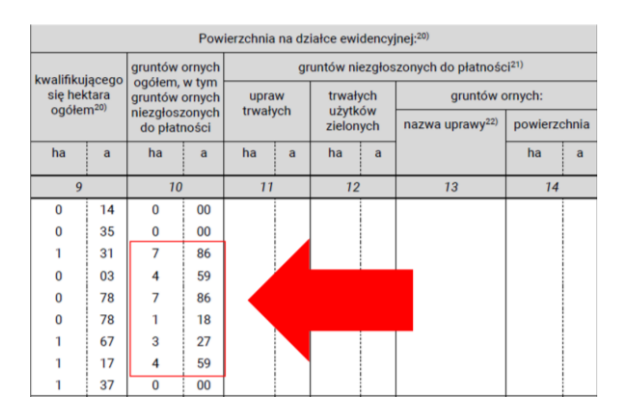

### 3. Działka poniżej 0,10 ha

W obecnej chwili błąd o treści: "Powierzchnia działki rolnej <oznaczenie działki rolnej> jest mniejsza od 0,10 ha, dla działki nastąpi odmowa przyznania płatności ze względu na brak spełnienia warunku minimalnej powierzchni" jest generowany dla wszystkich działek rolnych o powierzchni poniżej 0,10 ha. Przedmiotowy błąd generuje się nadmiarowo dla działek rolnych z grupą upraw TUZ, TUZ\_C, TRAWY\_NA\_GO, GRUPA/RODZAJ/UPRAWA w sytuacji, gdy powierzchnia działki rolnej głównej wynosi, co najmniej 0,10 ha. W takich przypadkach powierzchnia działki rolnej poniżej 0,10 ha nie będzie miała wpływu na przyznanie płatności o ile działka rolna główna spełnia kryterium minimalnej powierzchni działki rolnej, tj. co najmniej 0,10 ha

Przykład:

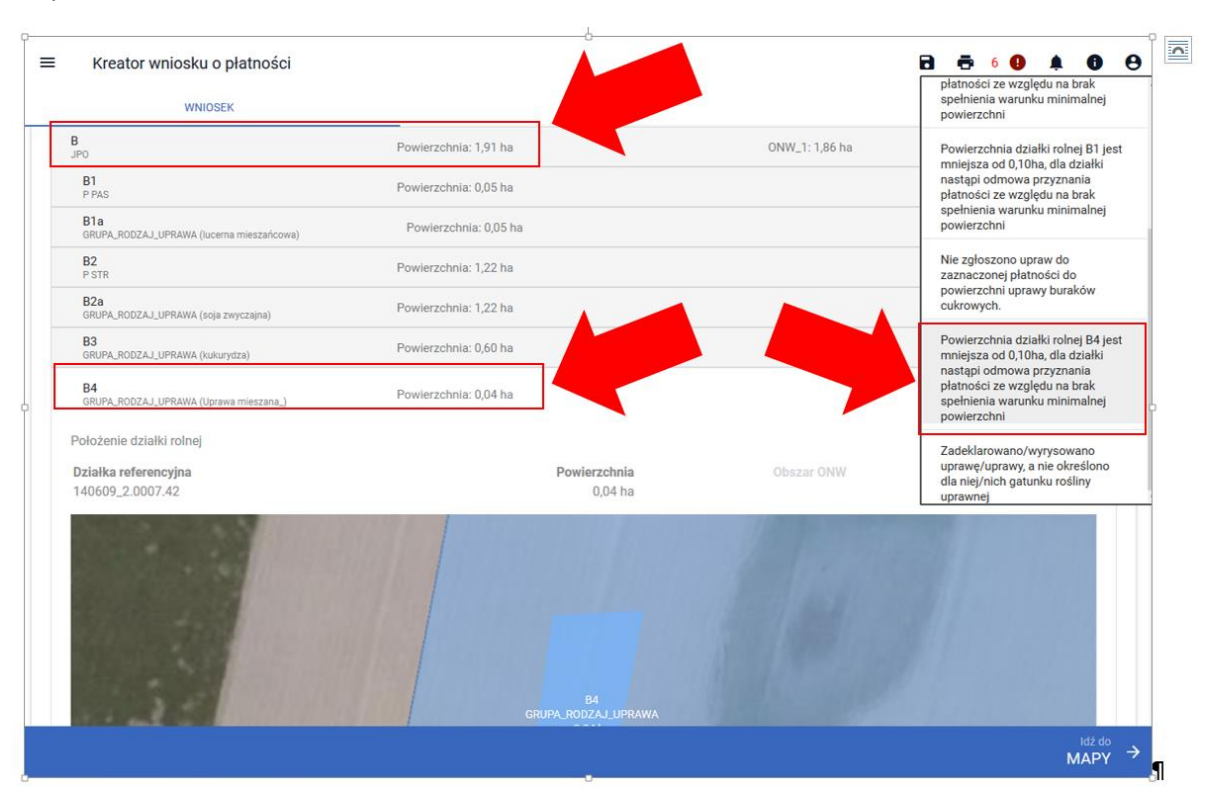

## 4. Różnice pomiędzy sumą powierzchni działek podrzędnych a powierzchnią działki nadrzędnej, powierzchnią uprawy a powierzchnią działki rolnej

W trakcie wypełniania wniosku w aplikacji eWniosekPlus po wygenerowaniu działek głównych i podrzędnych na podstawie narysowanych upraw mogą pojawiać się różnice pomiędzy powierzchnią działki rolnej głównej i sumą powierzchni działek rolnych podrzędnych. Różnice te nie wynikają z błędu aplikacji. Różnice spowodowane są koniecznością zastosowania zaokrąglenia powierzchni do pełnych arów. Powierzchnia upraw mierzona jest w hektarach z dokładnością do czterech miejsc po przecinku, natomiast prezentowana jest z dokładnością do dwóch miejsc (pełne ary). W związku z powyższym przy wyliczeniu powierzchni działki rolnej głównej sumowane są powierzchnie poszczególnych upraw a następnie wynik tego zsumowania jest zaokrąglany do pełnych arów. Natomiast w przypadku podrzędnych działek rolnych zazwyczaj jedna uprawa jest tożsama z działką rolną podrzędną. Analogiczna sytuacja występuje w przypadku, gdy uprawa/działka rolna położona jest na więcej niż jednej działce referencyjnej i wyniku zaokrąglenia powierzchni położeń na działkach referencyjnych sumaryczna powierzchnia działki rolnej jest różna od powierzchni uprawy widocznej w zakładce MAPA.

Wysłanie wniosku z takimi różnicami nie będzie powodowało sankcjonowania rolnika.

Przykład 1 (suma działek podrzędnych powyżej powierzchni działki rolnej):

Uprawy w zakładce MAPA  $\rightarrow$ 

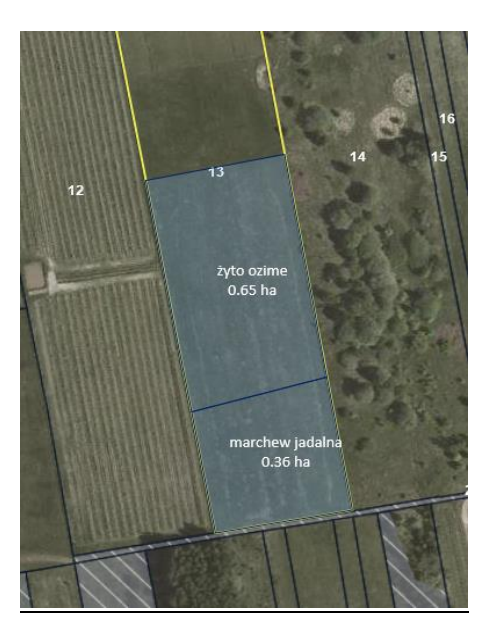

Wygenerowane działki rolne w zakładce WNIOSEK  $\rightarrow$ 

≡ Kreator wniosku o płatności • ÷ 1 🔒 0 0 MAPA WNIOSEK PODSUMOWANIE Płatności Liczba płatności: 2 🛛 🗸 Działki referencyjne Liczba działek: 2 🔥 valna do płatności JPO: 11,73 ha 140609\_2.0005.13 CYCHRY, Pniewy, grójecki, MAZOWIECKIE Hektar kwalifikowany: 1,00 ha v Grunty orne: 1,01 ha MKO: 1,97 ha 140609\_2.0036.46 wii czorujda Parcela, Pniewy, grójecki, MAZOWIECKIE Hektar kwalifikowany: 0,00 ha Grunty orne: 0,00 ha MKO: 9,76 ha WYŚWIETL POWIERZCHNIE REFERENCYJNE DLA WSZYSTKICH DZIAŁEK Działki rolne Liczba działek: 3 🔥 A JP0 Powierzchnia: 1,00 ha ONW\_1: 1,00 ha MAPA 🗸 A1 Powierzchnia: 0,65 ha MAPA 🗸 PA\_RODZAJ\_UPRAWA (żyto ozime) A2 GRUPA\_RODZAJ\_UPRAWA (marchew jadalna) Powierzchnia: 0,36 ha MAPA 🗸 Zazielenienie Załączniki

MAPY →

#### Działki rolne

| A<br>JPO                                    | Powierzchnia: 1,00 ha |
|---------------------------------------------|-----------------------|
| A1<br>GRUPA_RODZAJ_UPRAWA (żyto ozime)      | Powierzchnia: 0,65 ha |
| A2<br>GRUPA_RODZAJ_UPRAWA (marchew jadalna) | Powierzchnia: 0,36 ha |

Powierzchnie zgodnie z pomiarem i po zaokrągleniu wyglądają następująco ightarrow

| Powierzchnia przed zaokrągleniem<br>[ha]              | Powierzchnia po zaokrągleniu [ha]<br><u>prezentowana w aplikacji</u> |
|-------------------------------------------------------|----------------------------------------------------------------------|
| 1,0044                                                | 1,00                                                                 |
| 0,6450                                                | 0,65                                                                 |
| 0,3594                                                | 0,36                                                                 |
| SUMA zaokrąglonych powierzchni<br>działek podrzędnych | 1,01                                                                 |

Przykład 2 (suma działek podrzędnych poniżej powierzchnia działki rolnej):

Uprawy w zakładce MAPA ightarrow

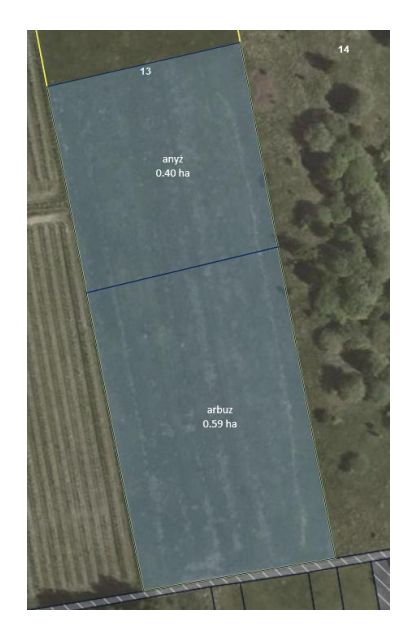

Wygenerowane działki rolne w zakładce WNIOSEK  $\rightarrow$ 

| WNIOSEK                                                                                                    | MAPA                                                                    | PODSUMOWANIE                                          |
|----------------------------------------------------------------------------------------------------|-------------------------------------------------------------------------|-------------------------------------------------------|
| latności                                                                                                    |                                                                         | Liczba płatności: 2                                   |
| ziałki referencyjne<br>łkowita powierzchnia kwalifikowalna do płatności JPO: 11,73                                                                                                    | ha                                                                      | Liczba działek: 2                                     |
| 140609_2.0005.13<br>CYCHRY, Pniewy, grójecki, MAZOWIECKIE                                                                                                    | MKO: 1,97 ha                                                            | Hektar kwalifikowany: 1,00 ha<br>Grunty orne: 0,99 ha |
| 140609_2.0036.46<br>WILCZORUDA PARCELA, Phiewy, grójecki, MAZOWIECKIE                                                                                                    | MKO: 9,76 ha                                                            | Hektar kwalifikowany: 0,00 ha 🗸                       |
| WYŚWIETL POWIERZCHNIE REFERENCYJNE DLA W                                                                                                    | /SZYSTKICH DZIAŁEK                                                      |                                                       |
| WYŚWIETL POWIERZCHNIE REFERENCYJNE DLA W                                                                                                    | YSZYSTKICH DZIAŁEK                                                      | Liczba działek: 3                                     |
| WYŚWIETL POWIERZCHNIE REFERENCYJNE DLA W                                                                                                    | Powierzchnia: 1,00 ha                                                   | Liczba działek: 3 MAPA 🛛 🗸                            |
| WYŚWIETL POWIERZCHNIE REFERENCYJNE DLA W<br>tiałki rolne<br>A<br>JPO<br>GRUPA_RODZAJ_UPRAWA (arbuz)                                                                                         | Powierzchnia: 1,00 ha<br>Powierzchnia: 0,59 ha                          | Liczba działek: 3<br>MAPA ~<br>MAPA ~                 |
| WYŚWIETL POWIERZCHNIE REFERENCYJNE DLA W<br>jałki rolne<br>A<br>JPO<br>GRUPA_RODZAJ_UPRAWA (arbuz)<br>A2<br>GRUPA_RODZAJ_UPRAWA (arbuz)                                                     | Powierzchnia: 1,00 ha<br>Powierzchnia: 0,59 ha<br>Powierzchnia: 0,40 ha | Liczba działek: 3<br>MAPA ~<br>MAPA ~<br>MAPA ~       |
| An         An           GRUPA_RODZAJ_UPRAWA (arbuz)         A2           GRUPA_RODZAJ_UPRAWA (arbuz)         A2           Jacobian         Jacobian           Jzielenienie         Jacobian | Powierzchnia: 1,00 ha Powierzchnia: 0,59 ha Powierzchnia: 0,40 ha       | Liczba działek: 3<br>MAPA ~<br>MAPA ~<br>MAPA ~       |

| łki rolne                         |                       |
|-----------------------------------|-----------------------|
| <b>A</b><br>JPO                   | Powierzchnia: 1,00 ha |
| A1<br>GRUPA_RODZAJ_UPRAWA (arbuz) | Powierzchnia: 0,59 ha |
| A2<br>GRUPA_RODZAJ_UPRAWA (anyż)  | Powierzchnia: 0,40 ha |

Powierzchnie zgodnie z pomiarem i po zaokrągleniu wyglądają następująco ightarrow

| Powierzchnia przed zaokrągleniem [ha]                 | Powierzchnia po zaokrągleniu [ha]<br><u>prezentowana w aplikacji</u> |
|-------------------------------------------------------|----------------------------------------------------------------------|
| 0,9955                                                | 1,00                                                                 |
| 0,5944                                                | 0,59                                                                 |
| 0,4011                                                | 0,40                                                                 |
| SUMA zaokrąglonych powierzchni działek<br>podrzędnych | 0,99                                                                 |

### 5. Personalizacja ONW

W aplikacji eWniosekPlus zgłaszane są przypadki błędów w zakresie personalizacji ONW polegające na przypisaniu błędnej strefy ONW do uprawy lub przypisanie ONW do upraw niepołożonych na obszarze ONW. Błąd dotyczył personalizacji wniosków, w których część działek nie była położona na obszarze ONW lub działki rolnika były położone na więcej niż jednej strefie ONW. Dla wniosków, które nie były jeszcze wypełniane i zapisywane w wersji roboczej personalizacja wniosku została poprawiona. W przypadku, gdy w spersonalizowanych danych pojawią się powierzchnie ONW poza obszarem ONW lub nieodpowiedni obszar ONW i wniosek taki zostanie wysłany do ARiMR rolnik nie będzie sankcjonowany z tego powodu. W celu poprawy spersonalizowanych danych dla upraw położonych poza obszarem ONW, gdzie w działce rolnej spersonalizowało się położenie ONW należy:

- a) dla narysowanej uprawy wybrać ze słownika inną roślinę, potem ponownie wybrać prawidłową uprawę, w przypadku, gdy ta ścieżka nie spowoduje usunięcia nadmiarowego położenia ONW na działce rolnej należy przejść do kroku b);
- b) usunąć daną uprawę/uprawy oraz działkę referencyjną, na której jest położona, zapisać wniosek roboczy i po ponownym wejściu w edycję wniosku dodać działkę referencyjną i narysować ponownie uprawę/uprawy. W przypadku, gdy uprawa nie została przypisana do grupy upraw ONW w celu zadeklarowania danej powierzchni do płatności ONW należy w zakładce MAPA zaznaczyć dla danej uprawy płatność ONW.

### 6. Powierzchnie niekoszone – PRŚ/PRSK

W ramach zobowiązania rolno-środowiskowo-klimatycznego w przypadku działek rolnych nieprzekraczających 0,5 ha (w przypadku wariantu 4.1/5.1, 4.3/5.3) lub 1 ha (w przypadku wariantu 4.2/5.2, 4.4/5.4, 4.5/5.5, 4.7, 4.8, 4.10, 4.11), dla których ekspert przyrodniczy lub doradca rolnośrodowiskowy (wariant 4.7) może dopuścić co roku zrezygnowanie z pozostawienia powierzchni nieskoszonej bądź co roku

dopuścić skoszenie całej powierzchni działki – w aplikacji eWniosekPlus w zakładce MAPA należy wyrysować powierzchnię niekoszoną obejmującą całą działkę rolną.

W przypadku działek rolnych, dla których w danym roku cała powierzchnia działki rolnej pozostanie nieskoszona lub cała powierzchnia działki zostanie skoszona należy:

- ✓ w przypadku, gdy cała działka pozostanie nieskoszona wyrysować powierzchnię niekoszoną na całej działce rolnej i w polu [Uwagi] w zakładce Działki rolne należy podać informację "koszenie niewymagane",
- ✓ w przypadku, gdy cała działka zostanie skoszona należy wyrysować powierzchnię niekoszoną na całej działce rolnej a w polu [Uwagi] w zakładce Działki rolne należy podać informację "powierzchnia wykoszona".

|   | Agencja Restrukturyzacji<br>i Modernizacji Rolnictwa | E Kreator wniosku o płatności                                                                                                    |                       | a a 2 a a a a a a a a a a a a a a a a a |
|---|------------------------------------------------------|----------------------------------------------------------------------------------------------------|-----------------------|-----------------------------------------|
|   | Wnioski                                              | WNIOSEK                                                                                                    | МАРА                  | PODSUMOWANIE                            |
| * | LPIS                                                 | Płatności                                                                                                    |                       | Liczba płatności: 2 🗸                   |
| 0 | Doradcy                                              | Działki referencyjne<br>Całkowita powierzchnia kwalifikowalna do płatności JPO: 5,60 ha                                            |                       | Liczba działek: 3 🛛 🛩                   |
| 0 | Pomoc                                                | Działki rolne                                                                                                    |                       | Liczba działek: 3 🔷                     |
|   |                                                      | A<br>JPO                                                                                                    | Powierzchnia: 0,20 ha | MAPA 🗠                                  |
|   |                                                      | A1<br>PRSK (TUZ)                                                                                                    | Powierzchnia: 0,20 ha | мара 🔿                                  |
|   | г                                                    | Gatunek rosliny uprawnej: TUZ<br>Numer wariantu: 4.1<br>Sposób użytkowania: kośno-pastwiskowy<br>Powierzchnia nieskoszona: 0,20 ha |                       |                                         |
|   |                                                      | Uwagi (opcjonalnie)<br>koszenie niewymagane                                                                                        |                       |                                         |
|   |                                                      | Položenie działki rolnej                                                                                                    |                       | 20 / 450                                |

Informacje zostały zawarte w instrukcji do wypełniania wniosku w aplikacji eWniosekPlus. http://www.arimr.gov.pl/fileadmin/pliki/PB\_2018/Kampania\_2018/eWniosekPlus/11\_Deklaracja\_platnos ci\_PRS\_\_PRSK\_i\_RE\_.pdf

### 7. Deklaracja TUZ i TUZ\_C do płatności PRŚ, PRSK, RE

W przypadku deklaracji do płatności rolnośrodowiskowej, rolno-środowiskowo-klimatycznej lub płatności ekologicznej, działek na których znajdują się jednocześnie obszary TUZ oraz TUZ C należy wybrać uprawę TUZ do wybranej płatności PRŚ, PRSK lub RE z zaznaczeniem checkboxu [TUZ cenny], bez względu na to czy TUZ C- znajduje się na całej działce rolnej czy tylko na jej części. W takiej sytuacji aplikacja utworzy działki rolne wg poniższego przykładowego schematu:

A – JPO – 0,14ha, A1 – PRSK TUZ – 0,14ha (w sytuacji wyboru z listy rozwijanej "TUZ") A1a –TUZ\_C – 0,14ha A – JPO – 0,14ha, A1 – PRSK TUZ\_C – 0,14ha (w sytuacji wyboru z listy rozwijanej "TUZ C") A1a –TUZ\_C – 0,14ha. Informacje zostały zawarte w instrukcji do wypełniania wniosku w aplikacji eWniosekPlus. http://www.arimr.gov.pl/fileadmin/pliki/PB\_2018/Kampania\_2018/eWniosekPlus/11\_Deklaracja\_platnos ci\_PRS\_\_PRSK\_i\_RE\_.pdf

# 8. Deklaracja uprawy w przypadku, kiedy powierzchnia uprawy zgłoszona do płatności JPO jest większa niż obszar objęty zobowiązaniem rolnośrodowiskowym, rolno-środowiskowo-klimatycznym, ekologicznym

W przypadku, kiedy powierzchnia uprawy zgłoszonej do płatności JPO wynosi np. 0,49 ha, a powierzchnia uprawy objęta zobowiązaniem rolno-środowiskowo-klimatycznym/rolnośrodowiskowym/ekologicznym wynosi np. 0,44 ha, należy w pierwszej kolejności wyrysować powierzchnię uprawy objętą zobowiązaniem rolno-środowiskowo-klimatycznym/rolnośrodowiskowym/ekologicznym - 0,44 ha i zgłosić ją do płatności JPO i PRŚK/PRS/RE, a następnie wyrysować powierzchnię uprawy 0,05 ha, która nie jest objęta zobowiązaniem rolno-środowiskowo-klimatycznym/rolnośrodowiskowym/ekologicznym i zgłosić ją tylko do płatności JPO. W takim przypadku do płatności JPO powierzchnia uprawy 0,44 ha i 0,05 ha zostanie zagregowana (połączona).

W części alfanumerycznej wniosku w zakładce działki rolne aplikacja utworzy jedną działkę rolną do płatności JPO np. B JPO 0,49 ha i działkę podrzędną B1 PRSK/PRS/RE 0,44 ha.

Informacje zostały zawarte w instrukcji do wypełniania wniosku w aplikacji eWniosekPlus. http://www.arimr.gov.pl/fileadmin/pliki/PB\_2018/Kampania\_2018/eWniosekPlus/11\_Deklaracja\_platnos ci\_PRS\_\_PRSK\_i\_RE\_.pdf

### 9. Deklaracja sadów tradycyjnych PRŚ/PRSK

W przypadku realizacji wariantu 6.4 w ramach "Programu rolnośrodowiskowego" (PROW 2007-2013) lub Pakietu 3 w ramach "Działania rolno-środowiskowo-klimatycznego" (PROW 2014-2020) gdy w sadzie uprawiany jest jeden gatunek należy wybrać roślinę uprawną np. jabłonie, grusze, czereśnie, wiśnie, śliwy. Następnie uaktywni się pole [Odmiana drzew owocowych] gdzie należy wybrać odpowiedne odmiany. W przypadku, gdy sad składa się z kliku gatunków drzew owocowych należy w polu [roślina uprawna] wybrać [mieszanka\_sad mieszany (uprawa wielogatunkowa)], z listy rozwijalnej poniżej należy wybrać gatunki roślin uprawnych, wówczas aktywne stanie się pole [odmiana], gdzie należy wybrać odmiany zadeklarowanych do płatności gatunków roślin.

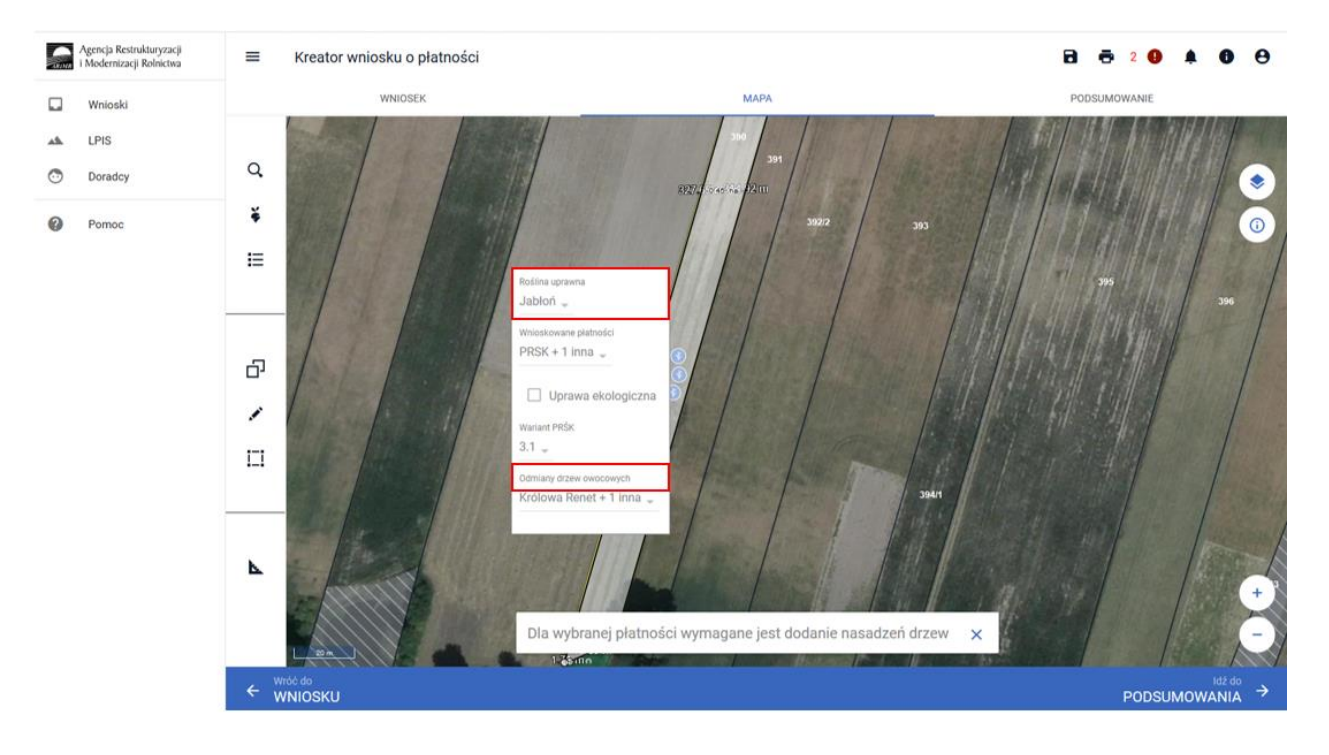

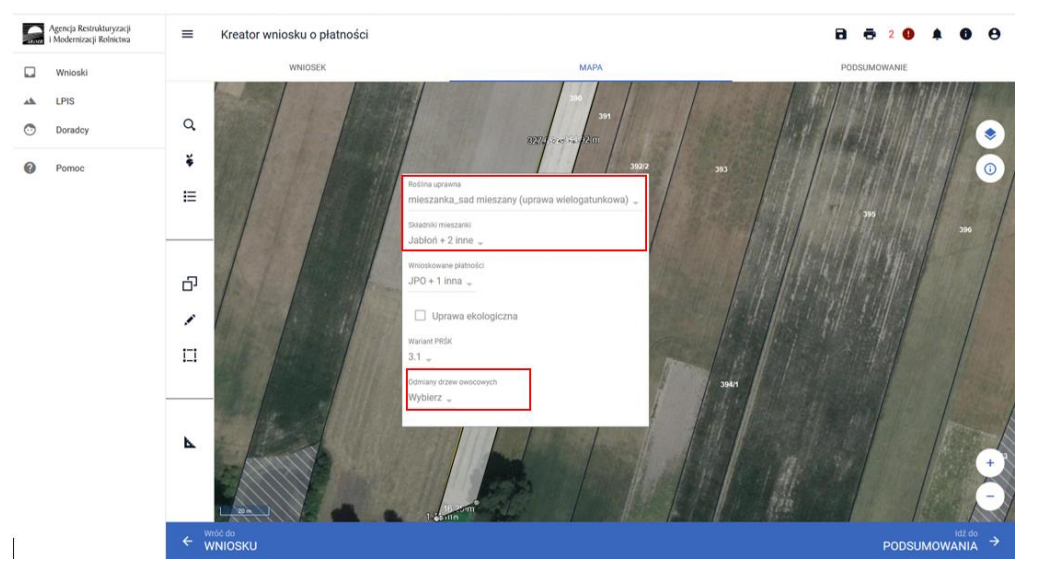

Informacje zostały zawarte w instrukcji do wypełniania wniosku w aplikacji eWniosekPlus. <u>http://www.arimr.gov.pl/fileadmin/pliki/PB\_2018/Kampania\_2018/eWniosekPlus/11\_Deklaracja\_platnos</u> <u>ci\_PRS\_\_PRSK\_i\_RE\_.pdf</u>

### 10. Deklaracja pakietu 7. Zachowanie zagrożonych zasobów genetycznych zwierząt w rolnictwie

Podczas deklaracji pakietu 7 PRSK użytkownik nie ma obowiązku przypisywania pakietu do uprawy, jednak w aplikacji pojawia się komunikat: "Nie zgłoszono upraw do zaznaczonej płatności rolno- środowiskowoklimatycznej". Jest to błąd informacyjny, który nie blokuje wysłania wniosku i nie jest podstawą do sankcjonowania rolnika.

|         | Agencja Restrukturyzacji<br>i Modernizacji Rolnictwa | =      | Kreator wniosku o płatności                                                                         |                                        |                                                                                                    |
|---------|------------------------------------------------------|--------|----------------------------------------------------------------------------------------------------|----------------------------------------|----------------------------------------------------------------------------------------------------|
|         | Wnioski                                              | Plato  | WNIOSEK                                                                                             | МАРА                                   | Błędy Liczba błędów: 4                                                                                                    |
| *       | LPIS                                                 |        | Płatność do krów                                                                                    |                                        | Rolnik zadeklarował realizację<br>pakietu zwierzęcego PRSK a nie                                                                                                    |
| $\odot$ | Doradcy                                              |        | Płatność do bydła                                                                                   |                                        | dołączył oświadczenia<br>zawierające wskazanie zwierząt                                                                                                    |
| 0       | Pomoc                                                |        | Platność do owiec<br>Platność do kóz                                                                |                                        | Jakie zostały zakwalnikowane do<br>programu ochrony zasobów<br>genetycznych ras lokalnych<br>potwierdzone przez Instytut<br>Zootechniki.                            |
|         |                                                      | Płatne | ości rolnośrodowiskowe Platność rolno-środowiskowo-klimatyczna (PROW 2014-                          | 2020)                                  | Nie zgłoszono upraw do<br>zaznaczonej płatności rolno-<br>środowiskowo-klimatycznej.                                                                                |
|         |                                                      |        | w tym zachowanie zagrożonych zasobów genetyczn      Płatności do zwierząt PRSK     Płatność do krów | ych zwierząt w romictiwe               | Powierzchnia gruntów rolnych<br>zadeklarowanych do płatności<br>bezpośrednich jest mniejsza niż<br>1,00 ha. Nie wnioskowano również<br>o płatności do zwierząt. Nie |
|         |                                                      |        | Zwierzęta zadeklarowane do płatności<br>Krowy                                                       |                                        | zostały spełnione minimalne<br>warunki uprawniające do<br>przyznania jednolitej płatności                                                                           |
|         |                                                      |        | Moje zwierzęta<br>Id: PL005416389695 Bydło polskie czamo-bi                                         | iale 🖕                                 | Ŧ                                                                                                    |
|         |                                                      |        | Q Wyszukaj zwierzę Wybierz rasę                                                                     | - DODAJ DODAJ WSZYSTKIE USUŃ WSZYSTKIE |                                                                                                    |
|         |                                                      |        | Platność do koni                                                                                    |                                        |                                                                                                    |
|         |                                                      |        | Płatność do owiec                                                                                   |                                        | v.                                                                                                    |
|         |                                                      |        |                                                                                                    |                                        | MAPY →                                                                                                    |

### 11. Brak powierzchni niekoszonej na wydruku

W chwili obecnej pojawia się problem z widocznością wyrysowanych powierzchni niekoszonych na wydruku wniosku, jednak nie blokuje on wysłania wniosku do ARiMR. Wyrysowana powierzchnia niekoszona jest widoczna w zakładce WNIOSEK w Działki rolne

| RINK      | Agencja Restrukturyzacji<br>i Modernizacji Rolnictwa | E Kreator wniosku o płatności                                                                                                    |                       |                       |
|-----------|------------------------------------------------------|----------------------------------------------------------------------------------------------------|-----------------------|-----------------------|
|           | Wnioski                                              | WNIOSEK                                                                                                    | МАРА                  | PODSUMOWANIE          |
| <b>**</b> | LPIS                                                 | Płatności                                                                                                    |                       | Liczba płatności: 2 💙 |
| $\odot$   | Doradcy                                              | Działki referencyjne<br>Całkowita powierzchnia kwalifikowalna do płatności JPO: 5,60 ha                                           |                       | Liczba działek: 3 🛛 🗸 |
| 0         | Pomoc                                                | Działki rolne                                                                                                    |                       | Liczba działek: 3 🔷   |
|           |                                                      | A<br>JPO                                                                                                    | Powierzchnia: 0,20 ha | мара 🗸                |
|           |                                                      | A1<br>PRSK (TUZ)                                                                                                    | Powierzchnia: 0,20 ha | мара                  |
|           |                                                      | Satuhek rosiny uprawnej: 102<br>Numer wariantu: 4.1<br>Sposóh użytkowania: kośno-pastwiskowy<br>Powierzchnia nieskoszona: 0,20 ha |                       |                       |
|           |                                                      | Uwagi (opcjonalnie)<br>koszenie niewymagane                                                                                       |                       |                       |
|           |                                                      | Położenie działki rolnej                                                                                                    |                       | 20 / 450              |

Trwają prace nad usunięciem tego błędu.

## **12.** Weryfikacja składowych oraz powierzchni na działce zadeklarowanej do płatności zalesieniowych

W trakcie wypełniania wniosku w aplikacji eWniosekPlus po wygenerowaniu działek zalesionych na podstawie narysowanych upraw mogą pojawiać się różnice pomiędzy powierzchnią działki rolnej (zalesionej), a sumą powierzchni poszczególnych składowych w premii pielęgnacyjnej i/lub zalesieniowej dla tej działki. Różnice te wynikają z powodu importu danych z dwóch źródeł: powierzchnia działki rolnej z wyrysowanej grafiki na stronie MAPA, natomiast składowe z personalizacji działek rolnych z kampanii 2017 z systemu IASCplus.

W związku z powyższym po uzupełnieniu danych z działkami rolnymi należy zweryfikować zgodność składowych w premii pielęgnacyjnej i/lub zalesieniowej na położeniu działki rolnej z powierzchnią wyrysowanej działki rolnej.

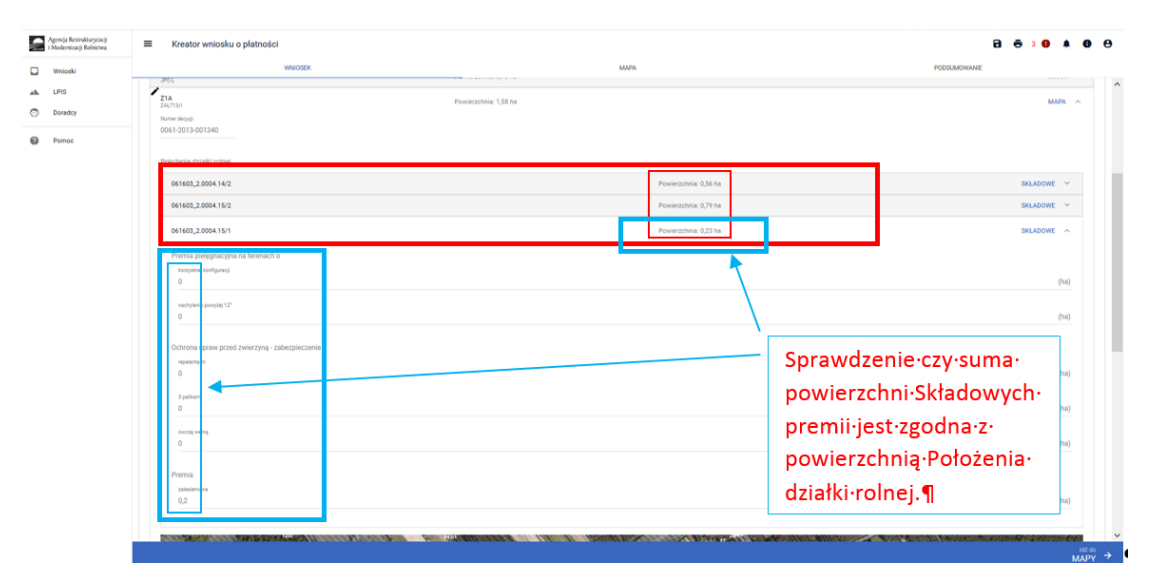

W przypadku stwierdzenia rozbieżności w powierzchni zalesionych działek rolnych oraz ich składowych, należy dokonać ich poprawy:

- a) powierzchnię Działki rolnej i powierzchnię Położenia działki rolnej należy poprawić poprzez edycję geometrii uprawy na zakładce MAPA;
- b) powierzchnię składowych należy poprawić poprzez edycję powierzchni składowych na zakładce WNIOSEK.

Powierzchnia składowych w premii pielęgnacyjnej i/lub zalesieniowej edytuje się po kliknięciu na pole powierzchni składowej.

|    | Agencja Restrukturyzacji<br>i Modernizacji Rolnictwa | Kreator wniosku o płatności                |                       | 🖻 👼 5 😉 🌲 🕲 🖯               |   |
|----|------------------------------------------------------|--------------------------------------------|-----------------------|-----------------------------|---|
|    | Wnioski                                              | WNIOSEK                                    | MAPA                  | PODSUMOWANIE                |   |
| ** | LPIS                                                 | Z1A<br>74/3124                             | Powierzchnia: 1,58 ha | мара 🔨                      | ~ |
| 0  | Doradcy                                              | Numer decyzji                              |                       |                             |   |
| ?  | Pomoc                                                | 0061-2013-001340                           |                       |                             |   |
|    |                                                      | Położenie działki rolnej                   |                       |                             |   |
|    |                                                      | 061603_2.0004.14/2                         | Powierzchnia: 0,5i    | 6 ha SKŁADOWE 🗸             |   |
|    |                                                      | 061603_2.0004.15/2                         | Powierzchnia: 0,7     | 9 ha SKLADOWE Y             |   |
|    |                                                      | 061603_2.0004.15/1                         | Powierzchnia: 0,2     | 3 ha SKŁADOWE ^             |   |
|    |                                                      | Premia pielęgnacyjna na terenach o         |                       |                             |   |
|    |                                                      | korzystnej konfiguracji<br>0,23            |                       | (ħa)                        |   |
|    |                                                      | nachyleniu y vyz                           |                       | (ha)                        |   |
|    |                                                      |                                            |                       |                             |   |
|    |                                                      | Ochrona upraw przed zwierzyną - zabezpiecz | enie                  |                             |   |
|    |                                                      | 0                                          |                       | (ha)                        |   |
|    |                                                      | 3 palikami                                 |                       | (10)                        |   |
|    |                                                      |                                            |                       | <sup>ld2,do</sup><br>MAPY → |   |

## 13. Wyrysowanie mniejszej powierzchni działki JPO\_L na większej powierzchni działki zalesionej (Uprawa ZAL)

Na deklarowanych działkach do płatności zalesieniowych może zaistnieć sytuacja, w której powierzchnia Uprawy ZAL jest większa od powierzchni JPO\_L.

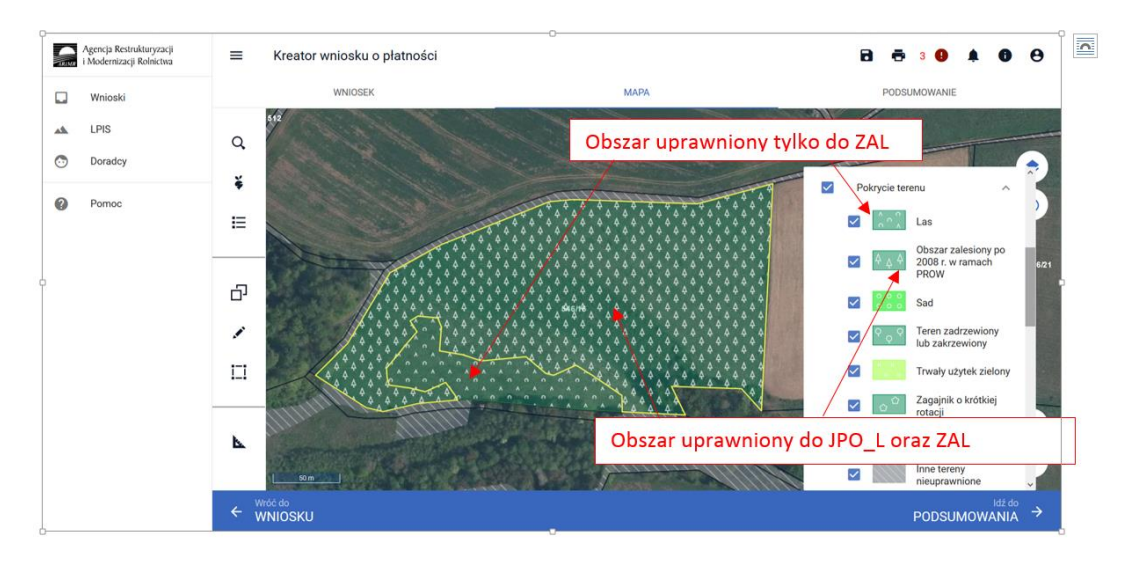

W takiej sytuacji, w przypadku gdy zalesione działki nie zostały spersonalizowane lub zachodzi konieczność modyfikacji geometrii działek zalesionych, należy na jednym kompleksie zalesionych działek (jedno uczestnictwo) wyrysować dwie uprawy.

Jeżeli powierzchnia JPO\_L jest mniejsza niż powierzchnia Uprawy ZAL, dla jednej geometrii uprawy zaznaczamy wnioskowanie JPO\_L + Uprawa ZAL, natomiast na drugiej uprawie należy zaznaczyć tylko wnioskowanie Uprawa ZAL.

Oznaczenie pierwszej uprawy w kompleksie – JPO\_L + Uprawa ZAL

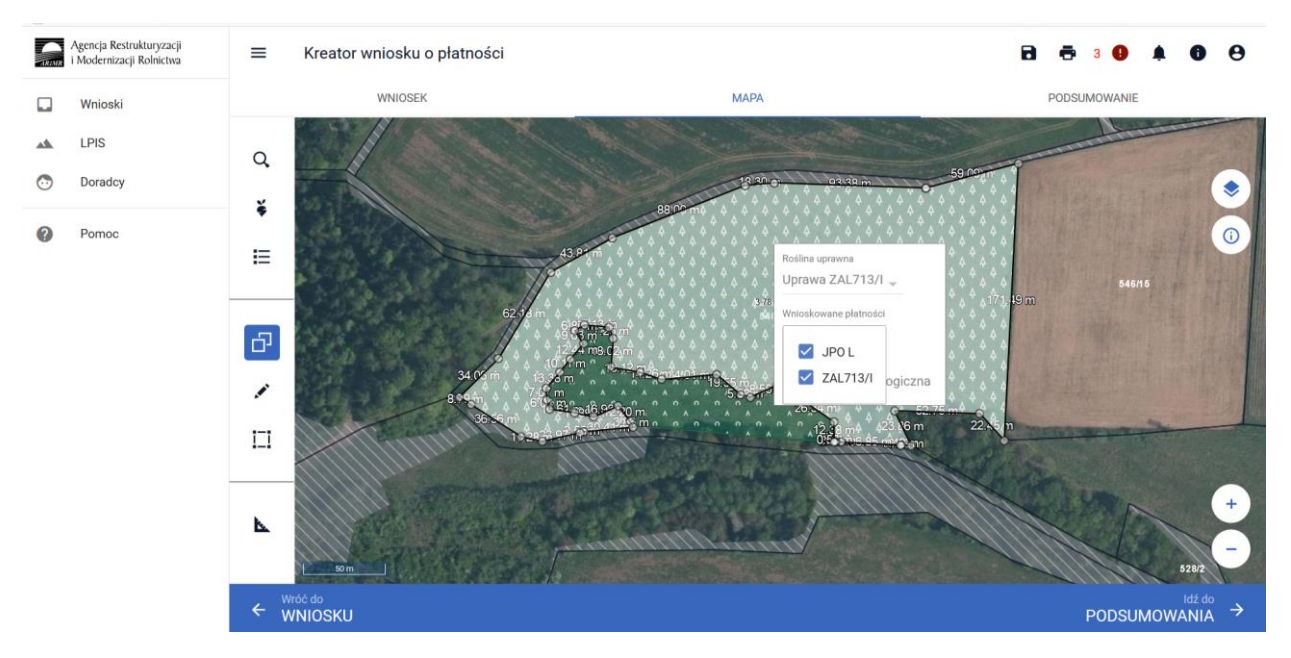

Oznaczenie drugiej uprawy w kompleksie – Uprawa ZAL.

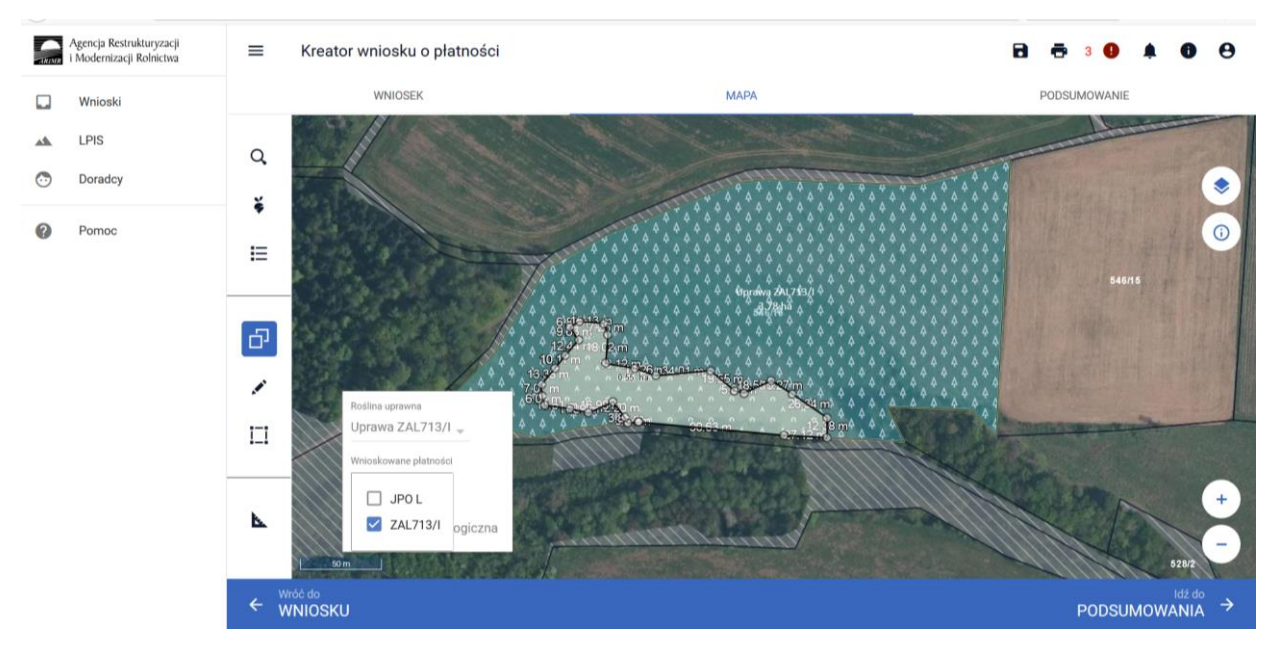

Na zakładce WNIOSEK widoczne są działki rolne.

| Agencja Restrukturyzacji<br>i Modernizacji Rolnictwa |                                       |                       | 8 6            | 3 0 🛔 0                                | θ       |
|------------------------------------------------------|---------------------------------------|-----------------------|----------------|----------------------------------------|---------|
| Wnioski                                              | WNIOSEK                               | MAPA                  | POD            | SUMOWANIE                              |         |
| LPIS                                                 | B2<br>GRUPA_RODZAJ_UPRAWA (truskawka) | Powierzchnia: 0,20 ha |                | MAPA 🗸                                 | ſ       |
| Doradcy                                              | C<br>JPO                              | Powierzchnia: 0,24 ha | ONW_2: 0,24 ha | MAPA 🗸                                 |         |
| Pomoc                                                | C1<br>P truskawka                     | Powierzchnia: 0,24 ha |                | MAPA 🗸                                 |         |
|                                                      | D<br>JPO L                            | Powierzchnia: 0,40 ha |                | MAPA 🗸                                 | -       |
|                                                      | E<br>JPO L                            | Powierzchnia: 3,78 ha |                | MAPA 🗸                                 |         |
|                                                      | Z1A<br>ZAL713/I                       | Powierzchnia: 1,58 ha |                | Mapa 🗸                                 |         |
|                                                      | ZA<br>ZAL1420                         | Powierzchnia: 0,40 ha |                | MAPA 🗸                                 | 1       |
|                                                      | ZB<br>ZAL713/I                        | Powierzchnia: 3,78 ha |                | MAPA 🗸                                 |         |
|                                                      | ZC<br>ZAL713/I                        | Powierzchnia: 0,55 ha |                | MAPA 🗸 🗸                               |         |
|                                                      |                                       |                       |                |                                        | Ξ       |
|                                                      | Zazielenienie                         |                       |                | `````````````````````````````````````` | <u></u> |
|                                                      | Załączniki                            |                       |                |                                        | ,<br>,  |
|                                                      |                                       |                       |                | Idž de<br>MAPY                         |         |

W celu łatwiejszej identyfikacji oznaczenia jednego kompleksu, należy dla wszystkich działek w kompleksie nadać niepowtarzalny kod kompleksu. W tym celu należy wejść w edycję działki zalesionej i do każdej działki w jednym kompleksie należy dodać oznaczenie K oraz cyfrę kolejnego kompleksu. W przypadku jednego kompleksu należy użyć oznaczenia wszystkich działek w kompleksie jako K1, w przypadku drugiego kompleksu - K2 itd.

|         | Agencja Restrukturyzacji<br>i Modernizacji Rolnictwa | ≡ Kreator wniosku o płatności         |                           |                                                                                                    | 8 5 3 9 🔺    | 0              | 0 |
|---------|------------------------------------------------------|---------------------------------------|---------------------------|----------------------------------------------------------------------------------------------------|--------------|----------------|---|
|         | Wnioski                                              | WNIOSEK                               | MAPA                      | A CONTRACTOR OF A CONTRACTOR OF A CONTRACTOR OF A CONTRACTOR OF A CONTRACTOR OF A CONTRACTOR OF A CONTRACTOR OF A CONTRACTOR A CONTRACTOR A CONTRA | PODSUMOWANIE |                |   |
|         | LPIS                                                 | B2<br>GRUPA_RODZAJ_UPRAWA (truskawka) | Powierzchnia: 0,20 ha     |                                                                                                    | МАРА         | ~              | ^ |
| $\odot$ | Doradcy                                              | C<br>JPO                              | Powierzchnia: 0,24 ha     | 0NW_2: 0,24 ha                                                                                                    | МАРА         | ~              |   |
| ?       | Pomoc                                                | <b>C1</b><br>P truskawka              | Powierzchnia: 0,24 ha     |                                                                                                    | МАРА         | ~              |   |
| -       |                                                      | D<br>JPO L                            |                           |                                                                                                    | МАРА         | ~              |   |
|         |                                                      | E<br>JPO L                            | Oznaczenie działki rolnej |                                                                                                    | МАРА         | ~              |   |
|         |                                                      | Z1A<br>ZAL713/I                       | ZBK1                      |                                                                                                    | МАРА         | ~              |   |
|         |                                                      | <b>ZA</b><br>ZAL1420                  | ANULUJ ZAPISZ             |                                                                                                    | МАРА         | ~              |   |
|         |                                                      | ZB<br>ZAL713/I                        | Powierzchnia: 3,78 ha     |                                                                                                    | МАРА         | ~              |   |
|         |                                                      | ZC<br>ZAL713/I                        | Powierzchnia: 0,55 ha     |                                                                                                    | МАРА         | ~              |   |
|         |                                                      |                                       |                           |                                                                                                    |              |                |   |
|         |                                                      | Zazielenienie                         |                           |                                                                                                    |              | ~              |   |
|         |                                                      | Załączniki                            |                           |                                                                                                    |              | ~              | ¥ |
|         |                                                      |                                       |                           |                                                                                                    |              | idź do<br>IAPY |   |

### Oznaczenie pierwszej działki w kompleksie K1 – ZBK1

|         | Agencja Restrukturyzacji<br>i Modernizacji Rolnictwa | ■ Kreator wniosku o płatności         |                       | <b>B</b> 🖶 3 <b>()</b> | ۰    | 0              | θ |
|---------|------------------------------------------------------|---------------------------------------|-----------------------|------------------------|------|----------------|---|
|         | Wnioski                                              | WNIOSEK                               | MAPA                  | PODSUMOWAN             | IE   |                |   |
| **      | LPIS                                                 | B2<br>GRUPA_RODZAJ_UPRAWA (truskawka) | Powierzchnia: 0,20 ha |                        | MAPA | ~              | ^ |
| $\odot$ | Doradcy                                              | C<br>JPO                              | Powierzchnia: 0,24 ha | ONW_2: 0,24 ha         | MAPA | ~              |   |
| 2       | Pomoc                                                | C1<br>P truskawka                     | Powierzchnia: 0,24 ha |                        | MAPA | ~              |   |
|         |                                                      | D<br>JPO L                            | Powierzchnia: 0,40 ha |                        | MAPA | ~              |   |
|         |                                                      | E<br>JPO L                            | Powierzchnia: 3,78 ha |                        | MAPA | ~              |   |
|         |                                                      | Z1A<br>ZAL713/I                       | Powierzchnia: 1,58 ha |                        | MAPA | ~              |   |
|         | _                                                    | ZA<br>ZAL1420                         | Powierzchnia: 0,40 ha |                        | MAPA | ~              | - |
|         |                                                      | <b>ZBK1</b><br>ZAL713/I               | Powierzchnia: 3,78 ha |                        | MAPA | ~              |   |
|         |                                                      | ZC<br>ZAL713/I                        | Powierzchnia: 0,55 ha |                        | MAPA | ~              | _ |
|         |                                                      | Zazielenienie                         |                       |                        |      | ~              | 1 |
|         |                                                      | Załączniki                            |                       |                        |      | ~              | ~ |
|         |                                                      |                                       |                       |                        | N    | Idź do<br>IAPY | → |

Oznaczenie drugiej działki w kompleksie K1 – ZCK1

|   | Agencja Restrukturyzacji<br>i Modernizacji Rolnictwa | ≡ Kreator wniosku o płatności         |                           |                | <ul> <li>B</li> <li>B</li> <li>B&lt;</li></ul> | 0        | θ             |
|---|------------------------------------------------------|---------------------------------------|---------------------------|----------------|----------------------------------------------------------------------------------------------------|----------|---------------|
|   | Wnioski                                              | WNIOSEK                               |                           | Ą              | PODSUMOWANIE                                                                                                    |          |               |
| * | LPIS                                                 | B2<br>GRUPA_RODZAJ_UPRAWA (truskawka) | Powierzchnia: 0,20 ha     |                | MAPA                                                                                                    | ~        | Ŷ             |
| • | Doradcy                                              | C<br>JPO                              | Powierzchnia: 0,24 ha     | ONW_2: 0,24 ha | MAPA                                                                                                    | ~        |               |
| ? | Pomoc                                                | C1<br>P truskawka                     | Powierzchnia: 0,24 ha     |                | МАРА                                                                                                    | ~        |               |
| • |                                                      | D<br>JPO L                            |                           |                | МАРА                                                                                                    | ~        |               |
|   |                                                      | E<br>JPO L                            | Oznaczenie działki rolnej |                | МАРА                                                                                                    | ~        |               |
|   |                                                      | Z1A<br>ZAL713/I                       | ZCK1                      |                | МАРА                                                                                                    | ~        |               |
|   |                                                      | ZA<br>ZAL1420                         | ANULUJ ZAPISZ             |                | МАРА                                                                                                    | ~        |               |
|   |                                                      | ZBK1<br>ZAL713/I                      | Powierzehnia: 2,78 ha     |                | MAPA                                                                                                    | ~        |               |
|   |                                                      | <b>ZC</b><br>ZAL713/I                 | Powierzchnia: 0,55 ha     |                | MAPA                                                                                                    | ~        |               |
|   |                                                      |                                       |                           |                |                                                                                                    |          |               |
|   |                                                      | Zazielenienie                         |                           |                |                                                                                                    | ~        |               |
|   |                                                      | Załączniki                            |                           |                |                                                                                                    | V Idá do | v             |
|   |                                                      |                                       |                           |                | N                                                                                                    |          | $\rightarrow$ |

Zmienione oznaczenie widoku zalesionych działek.

|   | Agencja Restrukturyzacji<br>i Modernizacji Rolnictwa | ■ Kreator wniosku o płatności         |                       | 🖻 🖶 3 🔮        | ٠    | 0             | 0 |
|---|------------------------------------------------------|---------------------------------------|-----------------------|----------------|------|---------------|---|
|   | Wnioski                                              | WNIOSEK                               | MAPA                  | PODSUMOWANIE   | 1    |               |   |
| * | LPIS                                                 | B2<br>GRUPA_RODZAJ_UPRAWA (truskawka) | Powierzchnia: 0,20 ha | N              | MAPA | ~             | ^ |
| • | Doradcy                                              | C<br>JPO                              | Powierzchnia: 0,24 ha | ONW_2: 0,24 ha | MAPA | ~             |   |
| 0 | Pomoc                                                | C1<br>P truskawka                     | Powierzchnia: 0,24 ha | Ν              | MAPA | ~             |   |
|   |                                                      | D<br>JPO L                            | Powierzchnia: 0,40 ha | Ν              | MAPA | ~             |   |
|   |                                                      | E<br>JPO L                            | Powierzchnia: 3,78 ha | Ν              | MAPA | ~             |   |
|   |                                                      | Z1A<br>ZAL713/I                       | Powierzchnia: 1,58 ha | Ν              | MAPA | ~             |   |
|   |                                                      | ZA<br>ZAL1420                         | Powierzchnia: 0,40 ha | Ν              | MAPA | ~             |   |
|   |                                                      | <b>ZBK1</b><br>ZAL713/I               | Powierzchnia: 3,78 ha | Ν              | MAPA | ~             |   |
|   |                                                      | ZCK1<br>ZAL713/I                      | Powierzchnia: 0,55 ha | Ν              | MAPA | ~             |   |
|   |                                                      |                                       |                       |                |      |               | 5 |
|   |                                                      | Zazielenienie                         |                       |                |      | ~             |   |
|   |                                                      | Załączniki                            |                       |                |      | ~             | v |
|   |                                                      |                                       |                       |                | м    | ldź do<br>APY |   |

### 14. Grunty niezgłoszone dla płatności zalesieniowych

W przypadku, gdy rolnik zrealizował większą powierzchnię zalesienia, niż zadeklarował do płatności w pierwszym roku, w kolejnych latach jest zobowiązany do zadeklarowania gruntu nieobjętego płatnością zalesieniową jako "Uprawa niezgłoszona". W powyższym przypadku należy zdefiniować uprawy na wskazanych działkach referencyjnych wybierając dla Rośliny uprawnej oznaczenie "grunt zalesiony po 2008 roku (PROW schemat I)" a dla wnioskowanych płatności pozostawić "Uprawa niezgłoszona". Powyższy sposób oznaczania gruntów niezgłoszonych dla płatności zalesieniowych dotyczy zarówno Upraw ZAL 713/I, Upraw ZAL1420 oraz Upraw ZAL1420SN.

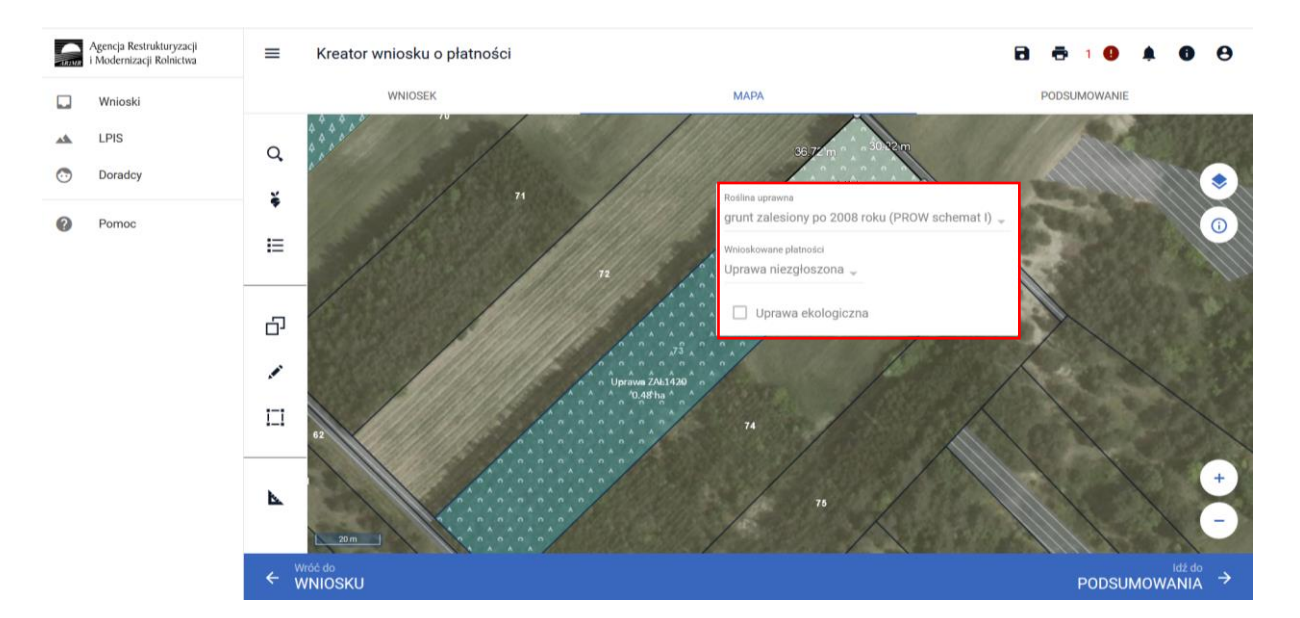

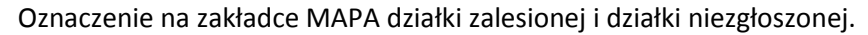

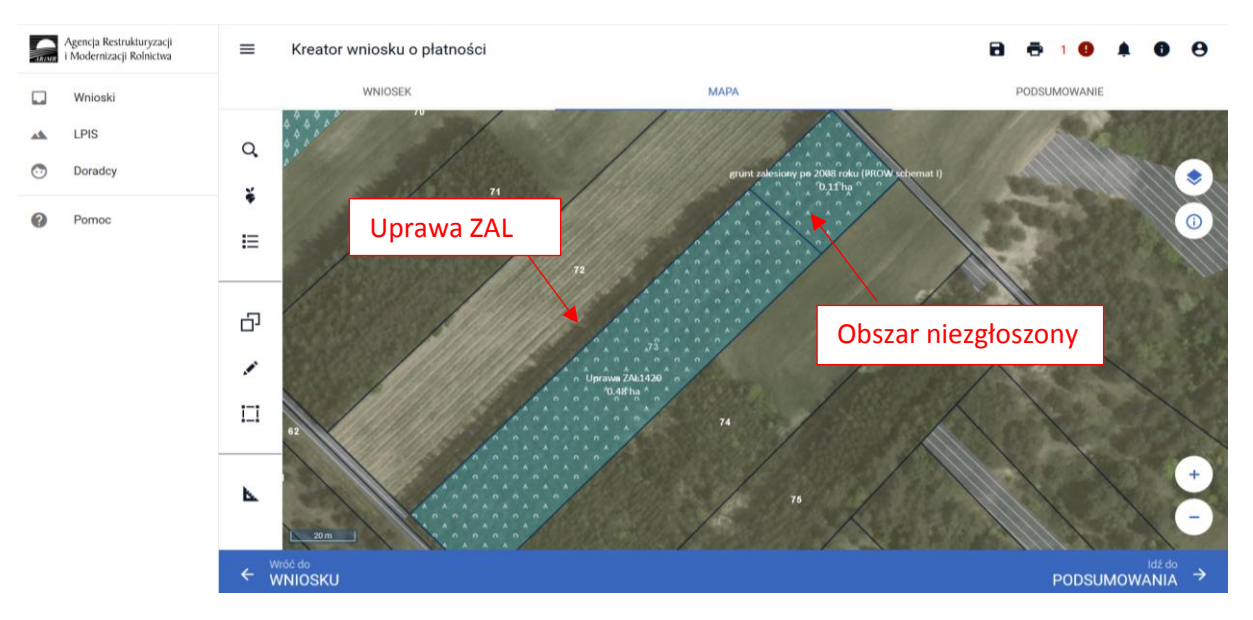

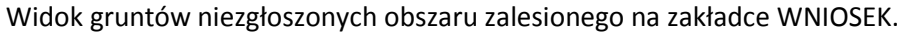

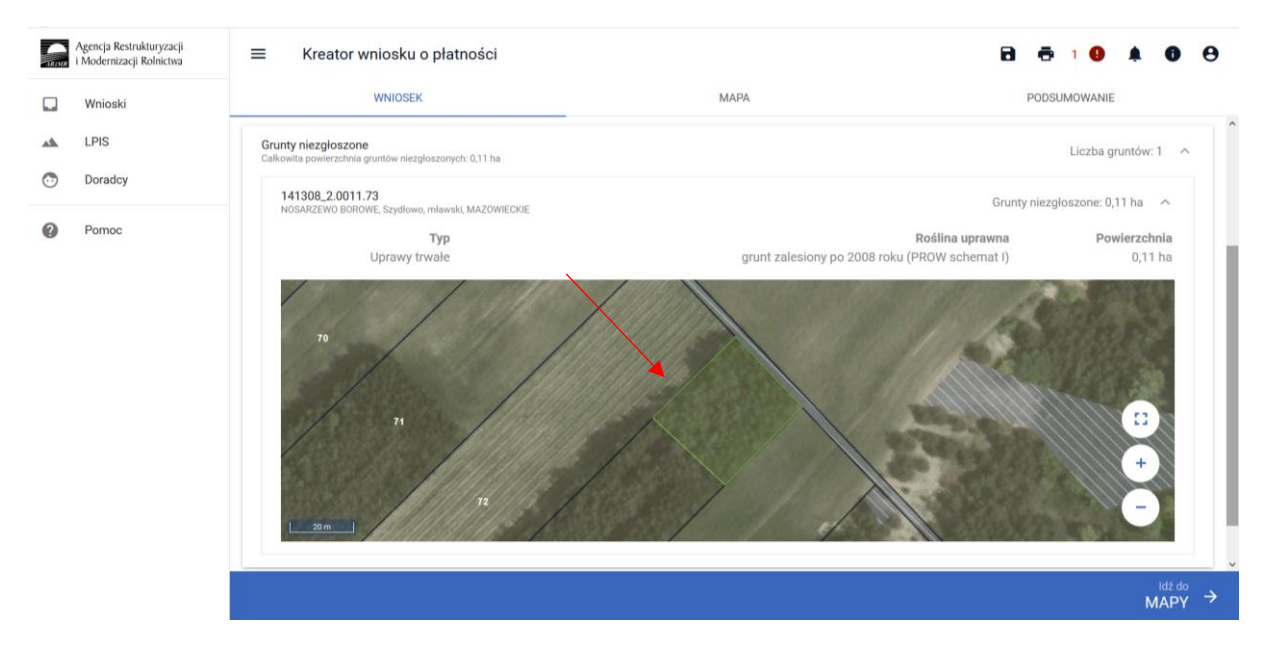